## (Potentiometer)

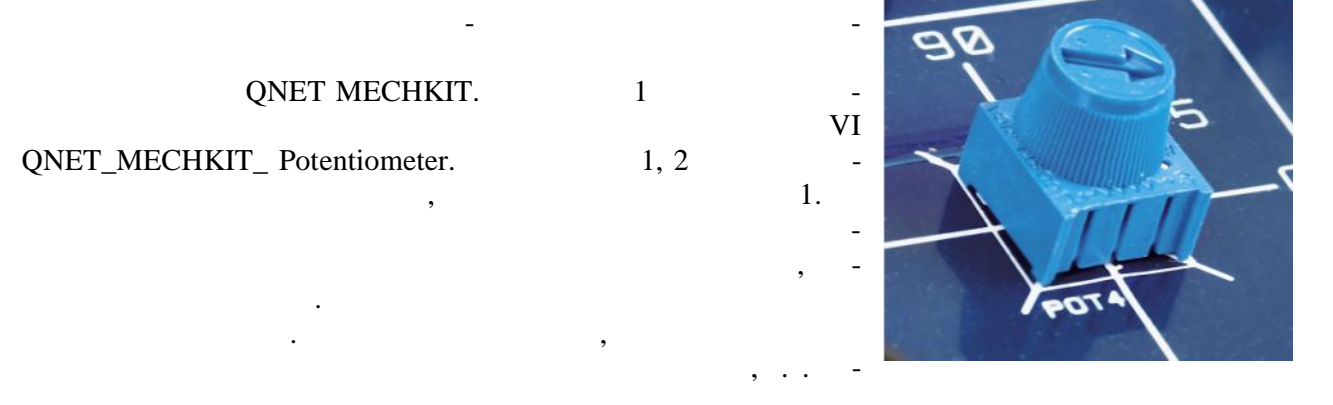

1.

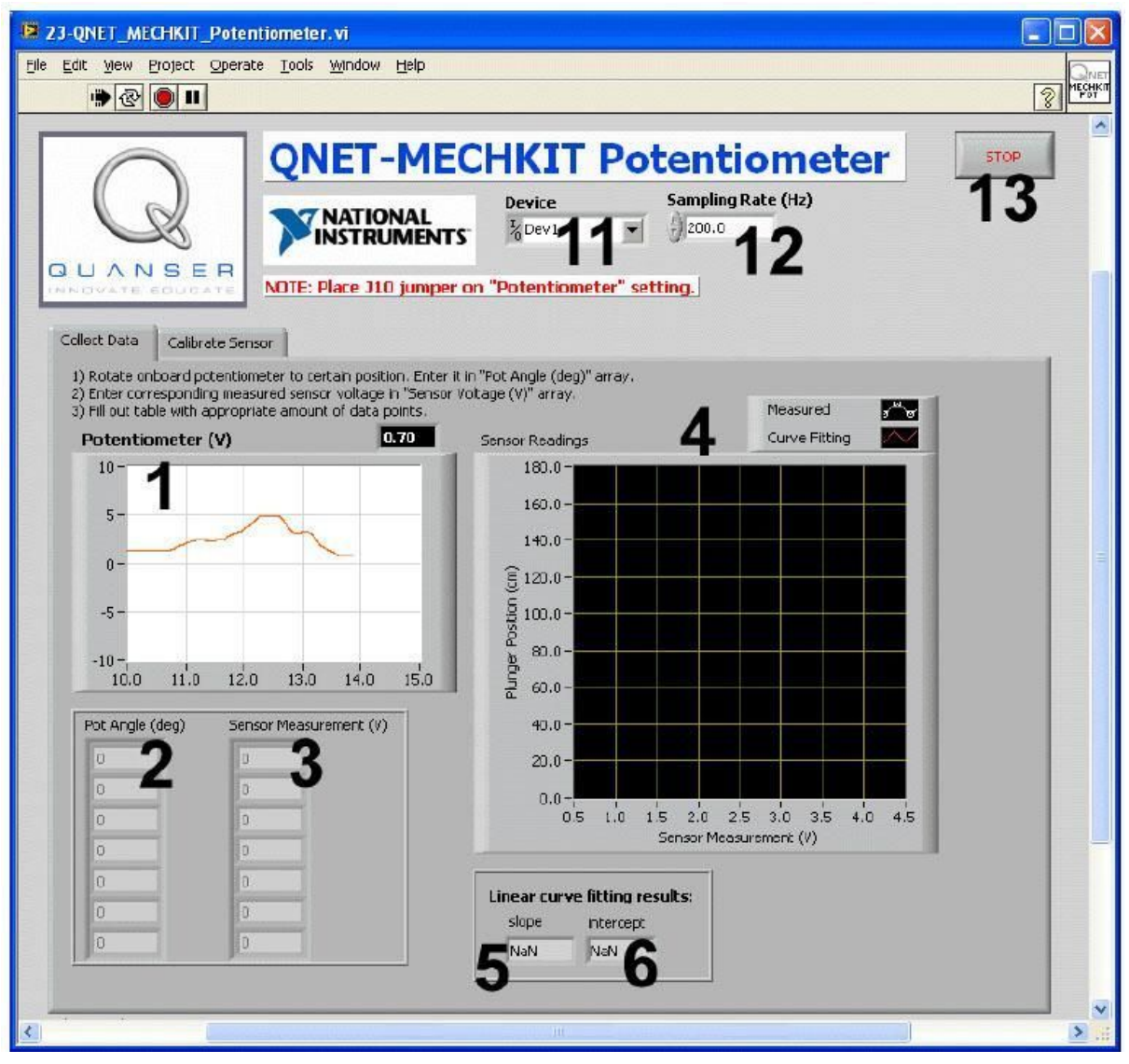

. 1. VI QNET MECHKIT Potentiometer:

"Collect Data"

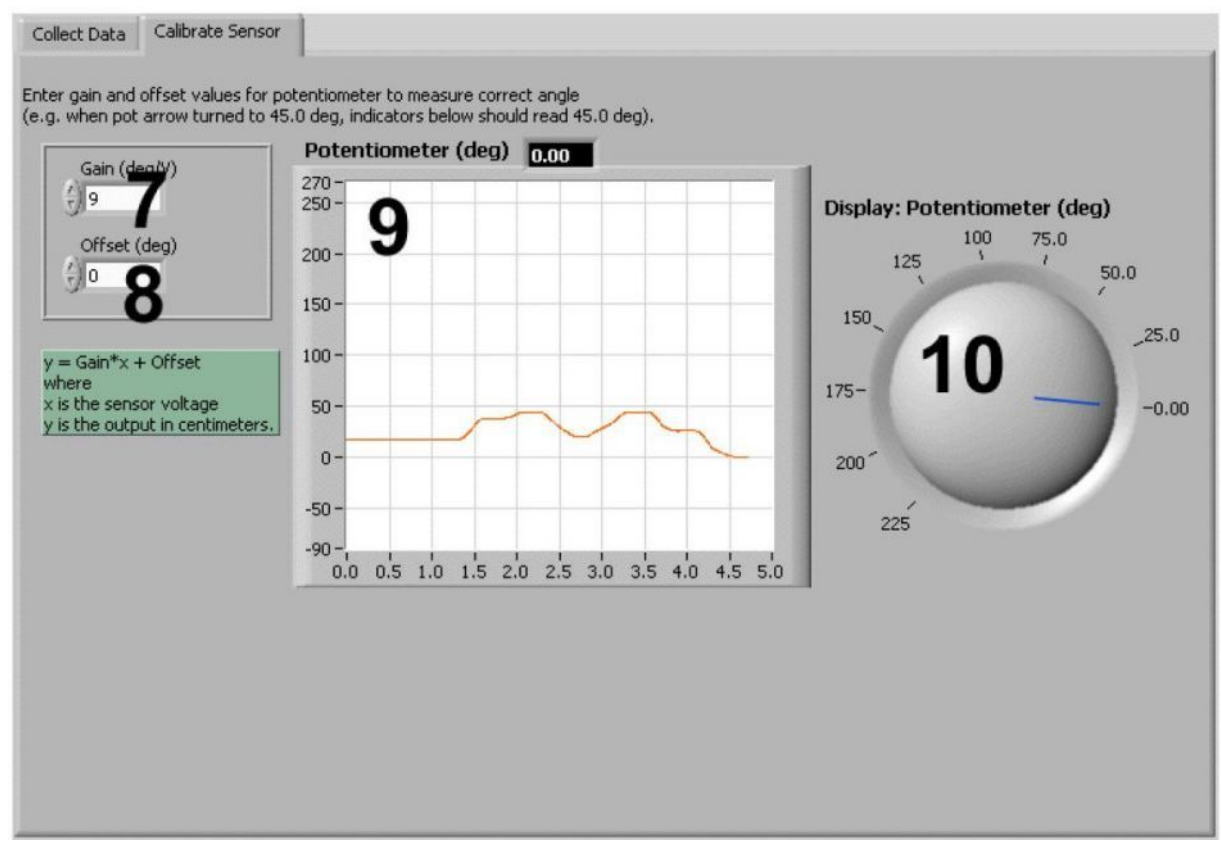

. 2. VI QNET MECHKIT Potentiometer:

"Calibrate Sensor"

VI QNET MECHKIT Pressure Sensor

| ID |                        |                  | • • |
|----|------------------------|------------------|-----|
| 1  | Potentiometer (V)      | ,                |     |
|    |                        |                  |     |
| 2  | Pot Angle (deg)        | ,                |     |
| 3  | Sensor Measurement (V) | -                |     |
| 4  | Sensor Readings        |                  |     |
| 5  | slop                   |                  | /   |
| 6  | intercept              |                  |     |
| 7  | Gain (deg/V)           |                  | /   |
| 8  | Offset(deg)            |                  |     |
| 9  | Potentiometer (deg),   |                  |     |
|    |                        | ,<br>Gain Offset |     |

| ID |                      |                  |  |
|----|----------------------|------------------|--|
| 10 | Potentiometer (deg), |                  |  |
|    |                      | ,<br>Gain Offset |  |
| 11 | Device               | DAQ-             |  |
| 12 | Sampling Rate        |                  |  |
| 13 | Stop                 | ,<br>VI          |  |

2.

3.

- 1. , **J10 POT**.
- 2. VI QNET\_MECHKIT\_ Potentiometer.vi.

3.

| Device                           | Sampling Rate (Hz) |  |  |
|----------------------------------|--------------------|--|--|
| <sup>1</sup> / <sub>0</sub> Dev1 | - (250.0           |  |  |
| Browse                           |                    |  |  |
| Dev1                             |                    |  |  |
| Dev2                             |                    |  |  |

Device

.

,

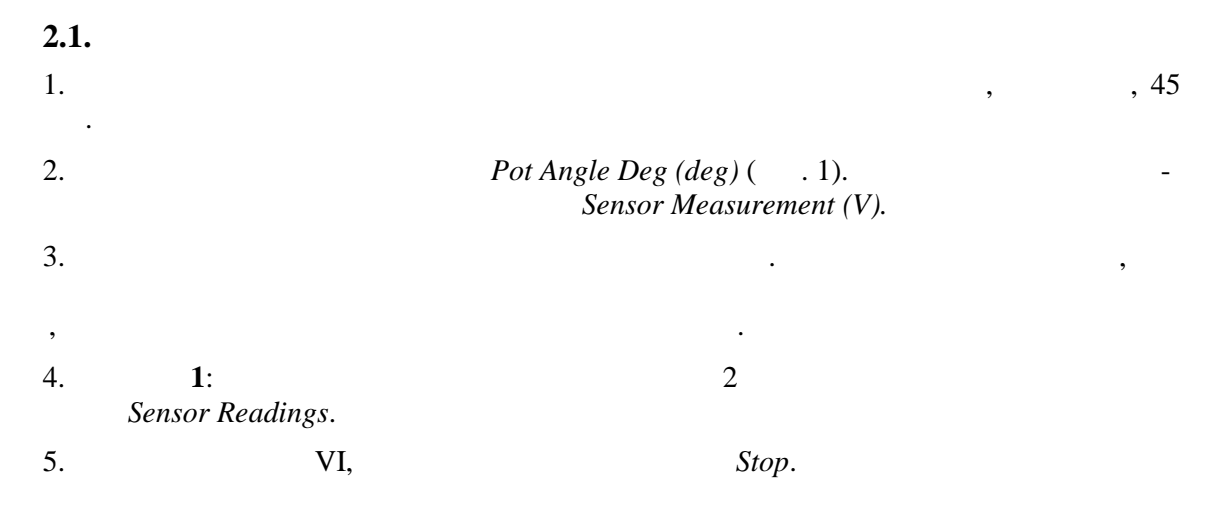

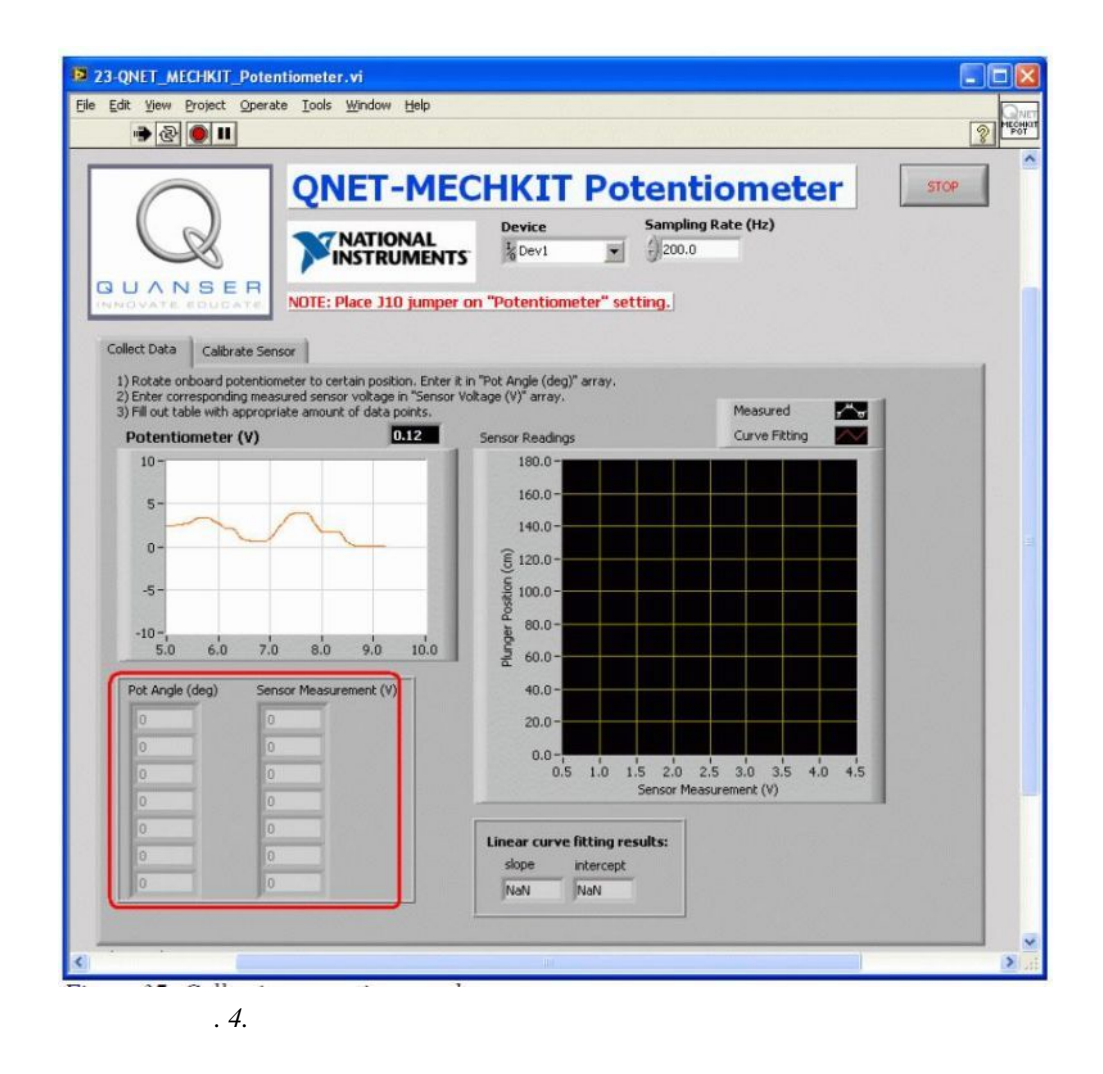

| 1.                | VI QNET_MEC | CHKIT_Pote   | ntiometer.vi                            |      |
|-------------------|-------------|--------------|-----------------------------------------|------|
| 2.                |             | Calibrate Se | nsor                                    |      |
| Calibration Gain  | Offset (    | 5),          |                                         |      |
|                   |             | ,            | , , , , , , , , , , , , , , , , , , , , | 45   |
| Display Potentiom | eter (deg)  |              | 45 .                                    |      |
| 3.                | 2:          |              |                                         | Gain |
| Offset 3          |             |              |                                         |      |

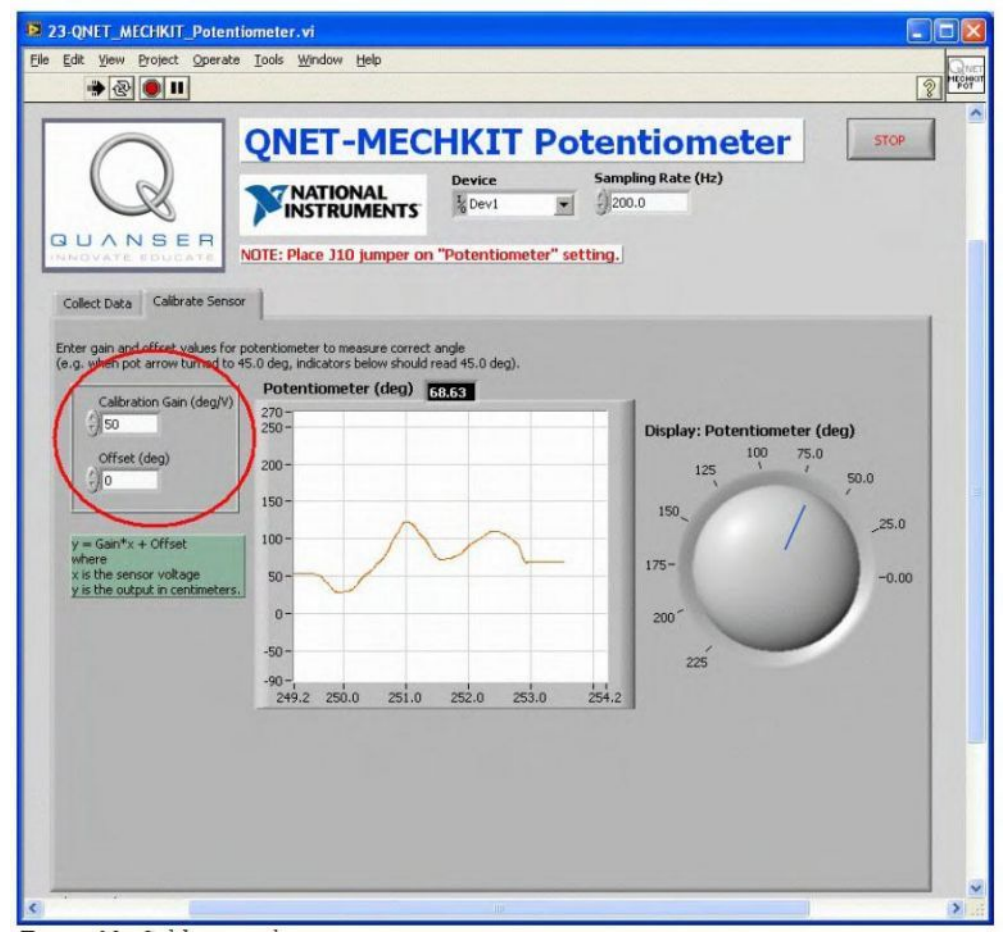

. 5.

2.3

1.

|     | ( | ) | ( ) |
|-----|---|---|-----|
| 0   |   |   |     |
| 45  |   |   |     |
| 90  |   |   |     |
| 135 |   |   |     |
| 180 |   |   |     |
|     |   |   |     |
|     |   |   |     |
|     |   |   |     |

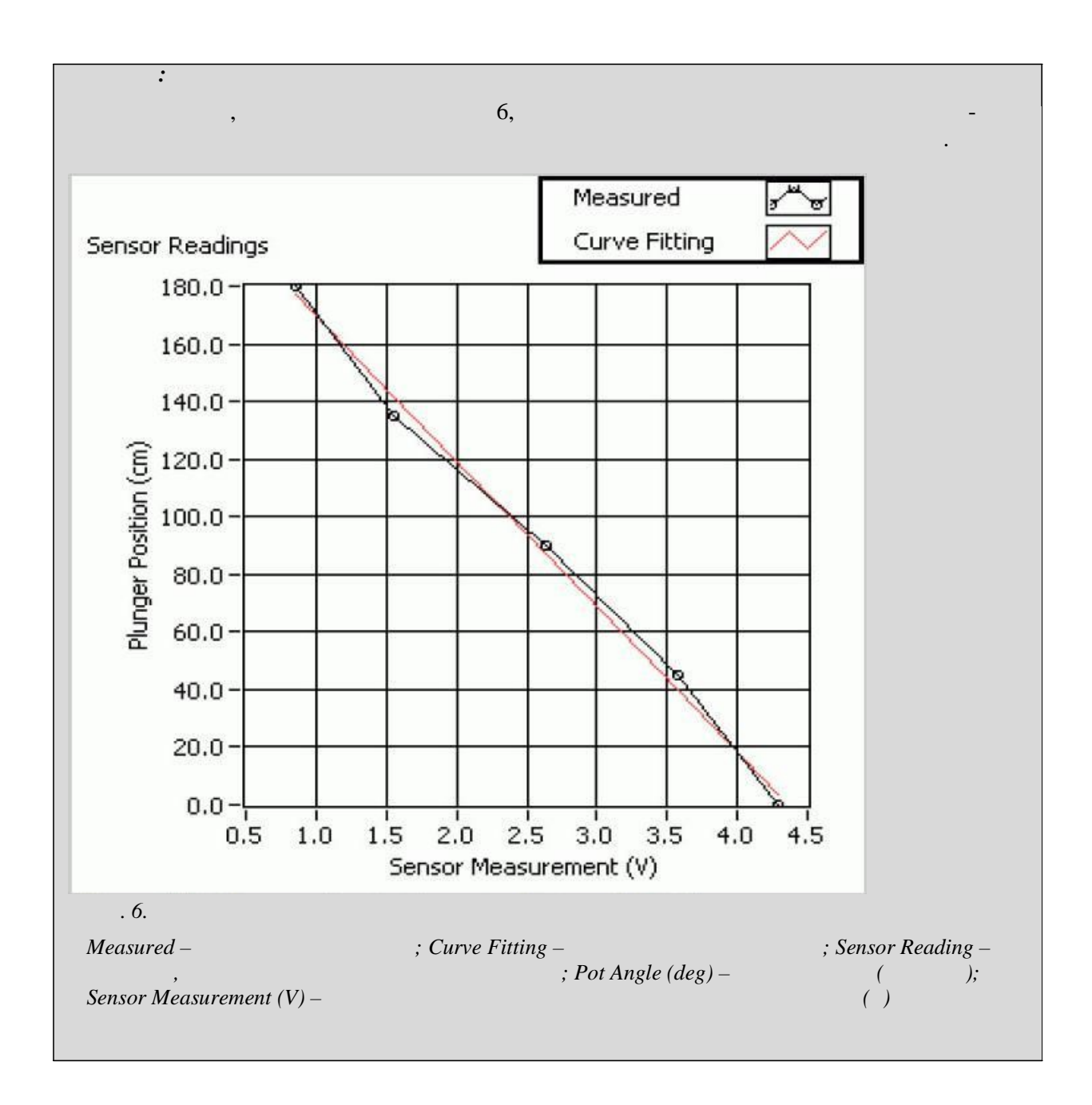

.

| : |       |   |  |
|---|-------|---|--|
|   | -50.4 | / |  |
|   | 220   |   |  |